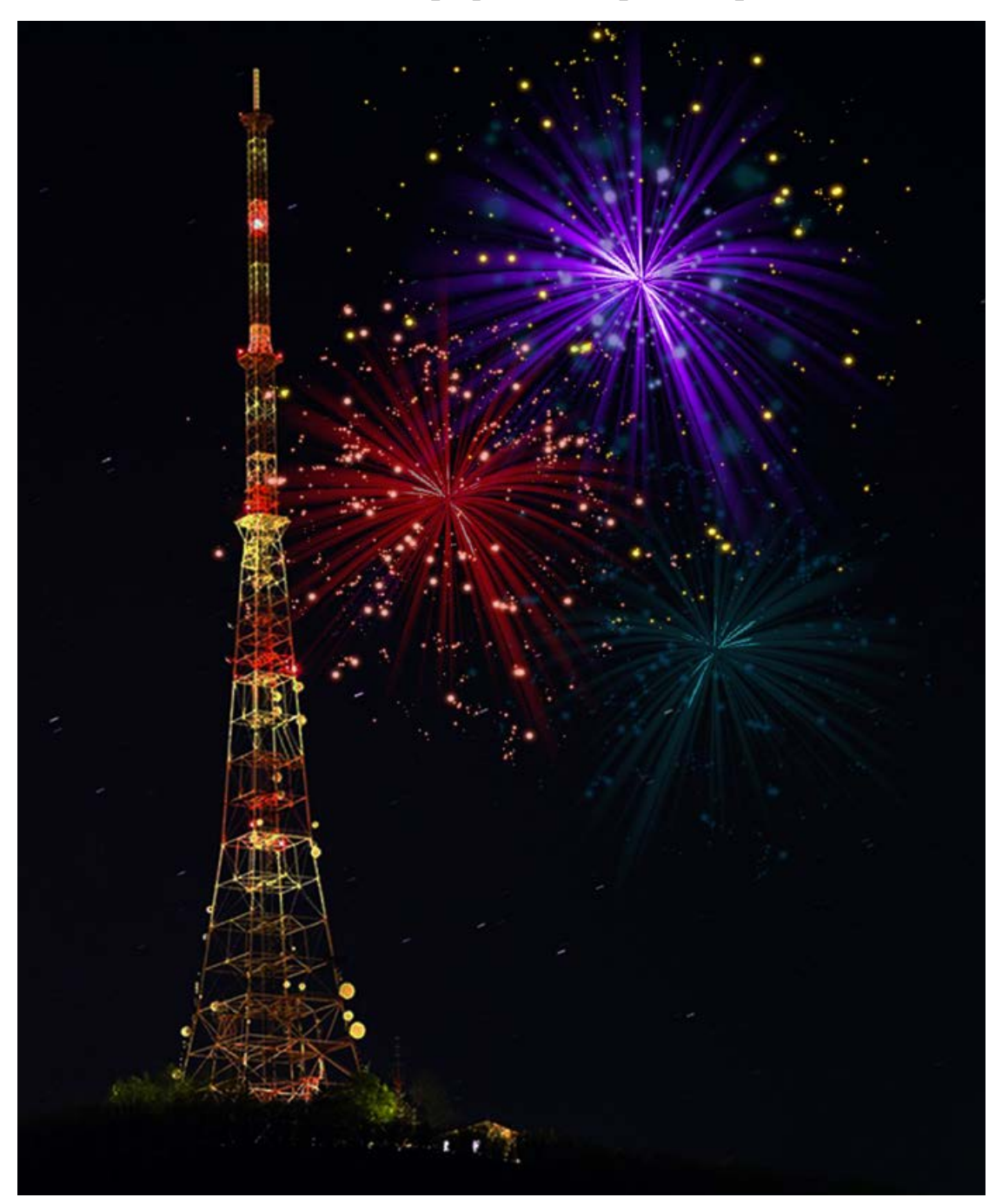

Создание салюта в графическом редакторе GIMP.

1. Создайте новое изображение размером 600х600рх.

| <u>Ш</u> аблон:          | овое изоб  | ражение                 |                         | ×        |
|--------------------------|------------|-------------------------|-------------------------|----------|
| Размер изо               | бражения   |                         |                         |          |
| Ширина:                  | 600        | •                       |                         |          |
| <u>В</u> ысота:          | 600        | ÷ px∨                   |                         |          |
|                          | 2          | 600 × 600<br>72 ррі, Цв | точек растра<br>ета RGB |          |
| <u>■</u> <u>Р</u> асшире | енные пар  | аметры                  |                         |          |
| Справка                  | <u>C</u> 6 | росить                  | <u>0</u> K              | Отменить |

Открыть список «Расширенные параметры» и откройте фильтр «Сплошной шум» (Фильтры – Визуализация – Облака – Сплошной шум) и задайте параметры как на рисунке ниже.

| 🥶 Сплошной шум                                         | ×                 |
|--------------------------------------------------------|-------------------|
| Г. Просмотр                                            |                   |
| Случайное зерно: 3711704776 📮 Новое зерно 🗌 Перемешате | Б                 |
| Детализация: 1                                         | <u>М</u> озаичный |
| Размер по <u>X</u> :                                   | 16,0              |
| Размер по <u>Y</u> :                                   | 0,1               |
| <u>С</u> правка <u>О</u> К                             | О <u>т</u> менить |

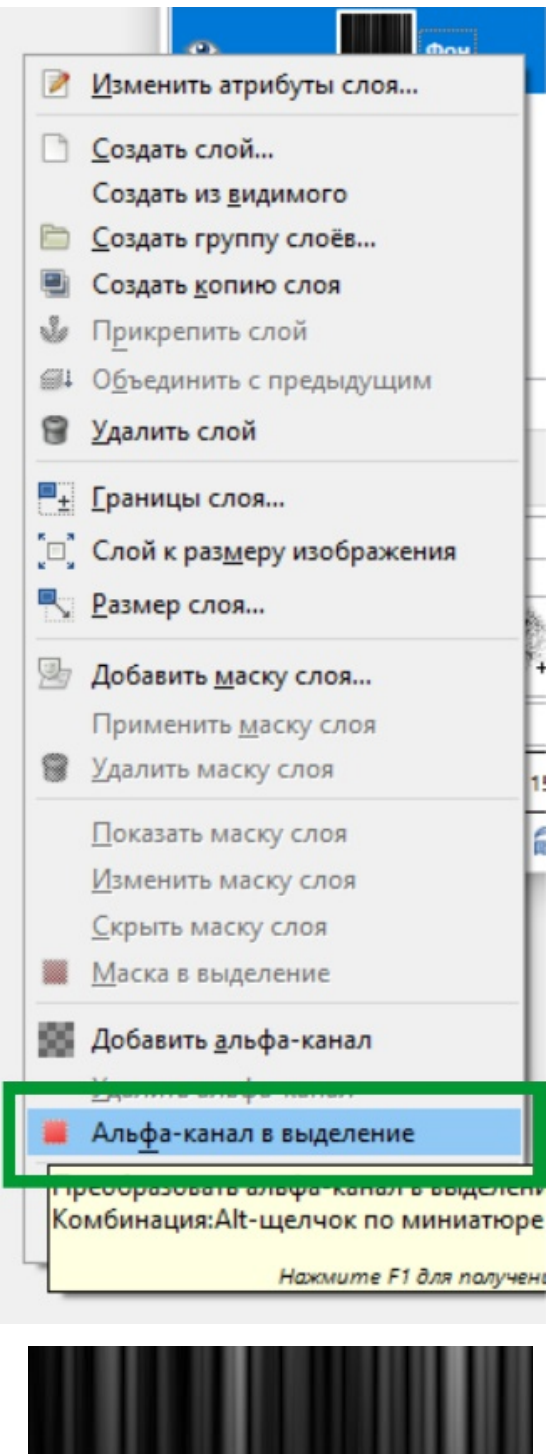

Результат применения градиентной заливки

В результате у вас получится черно-белая текстура с вертикальными полосами.

Далее кликните правой кнопкой мыши пор слою и выберите из предложенного списка Альфа-канал в выделение

2. Теперь нужно залить нижнюю часть градиентом. Установите цвет переднего плана черным, возьмите инструмент «Градиент», в его настройках щелкните в поле Градиент, выберите опцию «Основной в прозрачный», сделайте заливку снизу вверх прямо на этом же слое (проведите вертикальную линии мышкой снизу вверх).

| Параметры инструментов 🛛 🗙 |
|----------------------------|
| 90 (I                      |
| Градиентная заливка        |
| Режим: Обычный 🗸           |
| Непрозрачность 100,0       |
| Ссновной в про 🗇 🃝         |
| Форма: Линейная 🗸          |
| Повтор: Нет 🗸 🗸            |
| Смещение 0,0               |
| Размывание                 |
| Адаптивная интерполяция    |
| 2 8 2                      |
|                            |

К полученному изображению нужно применить фильтр «Полярные координаты» (Фильтры - Искажения - Полярные координаты) с параметрами как на рисунке ниже.

| 🕶 Полярные координаты                           | ×      |
|-------------------------------------------------|--------|
|                                                 |        |
| Просмотр 🔍 🗨                                    |        |
| <u>Г</u> лубина круга в процентах: 100,00       | A<br>¥ |
| <u>У</u> гол смещения: 0,00                     | *      |
| <u>Р</u> азвернуть Отобразить сверху В полярное |        |
| <u>О</u> К О <u>т</u> менит                     |        |
|                                                 |        |

После применения фильтра «Полярные координаты» вокруг изображения появятся пустоты.

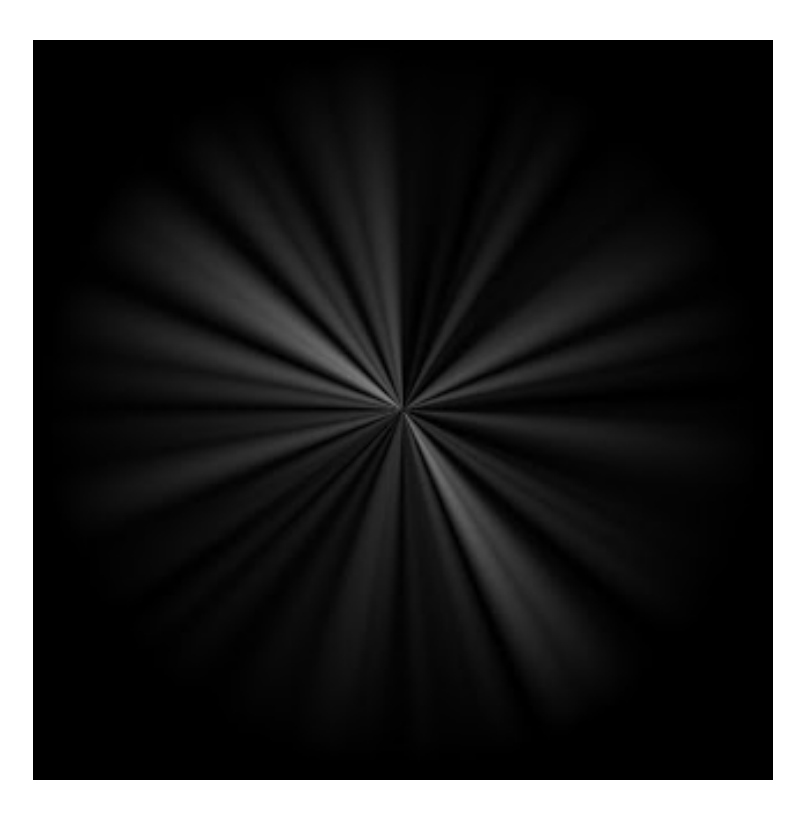

 Создайте новый слой (меню Слой – Новый слой) и залейте его черным цветом. Во вкладке слоев переместите мышкой этот слой под слой с будущим салютом и объедините слои (меню Изображение – Свести изображение).

| 🚭 Выделение края           | ×                 |
|----------------------------|-------------------|
|                            |                   |
| <<br>Маросмотр             | ×<br>>⊕           |
| <u>А</u> лгоритм: Собел    | ~                 |
| <u>В</u> еличина:          | 1,5               |
| ○ Завернуть                | ○ <u>Ч</u> ерный  |
| <u>С</u> правка <u>О</u> К | О <u>т</u> менить |

 4. К изображению нужно применить фильтр выделения края (Фильтры –
 Выделение края – Край) с параметрами как на изображении ниже.

В результате должно получиться изображение, напоминающее это:

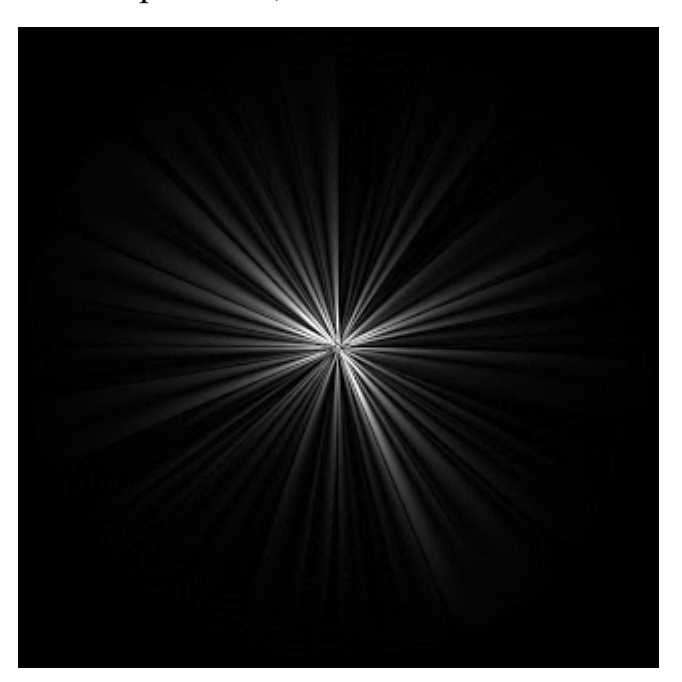

5. Так как салюты не бывают правильной эллиптической формы, изображение нужно изогнуть по кривой (Фильтры – Искажения – Изгиб по кривой) для верхнего и нижнего краев: установить параметры как на рисунке и мышкой за средний маркер поднять центральную линию вверх сначала для верхнего края – ОК; затем повторить для нижнего края (можно и наоборот).

| 🥶 Изгиб по кривой                            |                       | ×                                     |
|----------------------------------------------|-----------------------|---------------------------------------|
| <b>Просмотр</b>                              | Корректирующие кривые | 0                                     |
| Просмотреть <u>А</u> втообновление просмотра | Кривая для края:      | Тип кривой:                           |
| Параметры                                    | Верхнего              | Пладкая                               |
| <u>В</u> ращение: 0,0                        | • Нижнего             | <u>С</u> вободная                     |
| С <u>г</u> лаживание изображения             | Скопировать Отразить  | Перестав <u>и</u> ть <u>С</u> бросить |
| Сглаживание края                             |                       |                                       |
| <u>Р</u> аботать с копией                    | <u>О</u> ткрыть       | Со <u>х</u> ранить                    |
| <u>С</u> правка                              |                       | <u>О</u> К О <u>т</u> менить          |

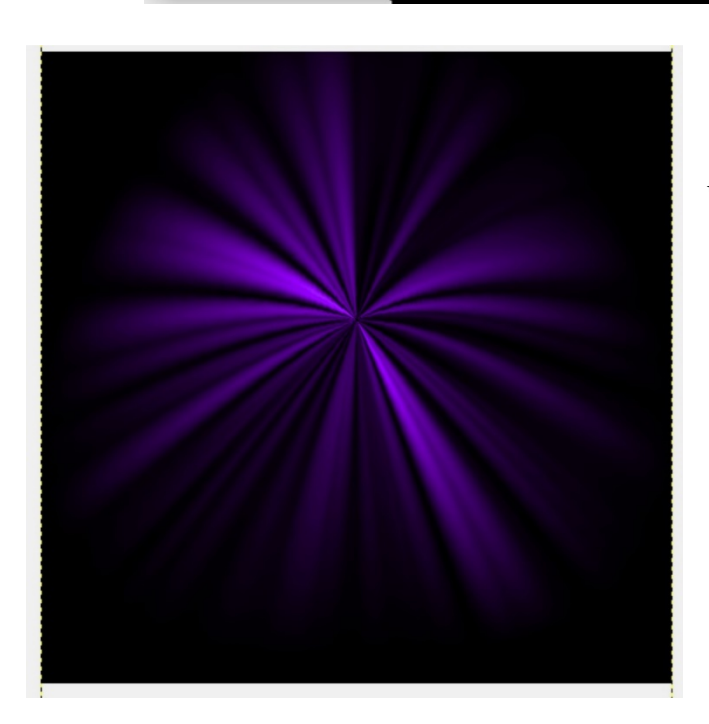

После изгиба по кривой тоже могут остаться прозрачные области.

6. Создайте новый слой, заполните его черным цветом, во вкладке слоев переместите его ниже слоя с салютом и объедините слои.
7. Салюты редко бывают белыми, для того, чтобы добавить цвета салюту нужно его тонировать (Цвет – Тонировать). Выбор цвета – по вашему усмотрению.

После тонирования должно получиться вот такой эффект.

| Слои, Кан             | алы, Контуры, Отмени 🗵 |
|-----------------------|------------------------|
| Без им                | 1ени-2 🔽 Авто          |
|                       |                        |
| Слои                  | ۹                      |
| Режим:                | Нормальный 🛛 🔽         |
| Непрозр.:             | Нормальный             |
| Запереть:             | Растворение            |
| ~                     | Умножение              |
| <ul> <li>O</li> </ul> | Деление                |
| -                     | Экран                  |
|                       | Перекрытие             |
|                       | Осветление             |
|                       | Затемнение             |
|                       | Направленный свет      |
|                       | Рассеянный свет        |
|                       | Извлечение зерна       |
|                       | Объединение зерна      |
|                       | Разница                |
|                       | Добавление             |
|                       | Вычитание              |
| <u> </u>              | Только темное          |
|                       | Только светлое         |
| Kurna                 | Тон                    |
| Circle (11)           | Насыщенность           |
| N N                   | Цвет                   |
|                       | Значение               |
|                       | • • •                  |
| I 1-                  |                        |

8. Продублируйте слой (в окне слоев щелкнуть правой кнопкой мыши – Продублировать слой).

9. Во вкладке слоев откройте список Режим и выберите режим смешивания «Экран»

10. Примените к слою фильтр «Гауссово размывание» (Фильтры – Размывание – Гауссово размывание) со стандартными настройками.

 Добавьте немного другого цвета с помощью инструмента «Тон-Насыщенность» (Цвет – Тон-Насыщенность). Например, можно передвинуть ползунок «Тон» вправо на 30 пунктов.

12. В области салюта обычно есть маленькие светящиеся точки, именно они и придают свечение салюту. Эти огоньки можно сделать кистью:

Создайте новый слой (прозрачный) возьмите инструмент «Кисть»

В настройках инструмента выберите кисть под названием «**Sparks**» (кисть похожа на солнышко) - укажите масштаб кисти – 0,25% и установите степень дрожания кисти 3,5

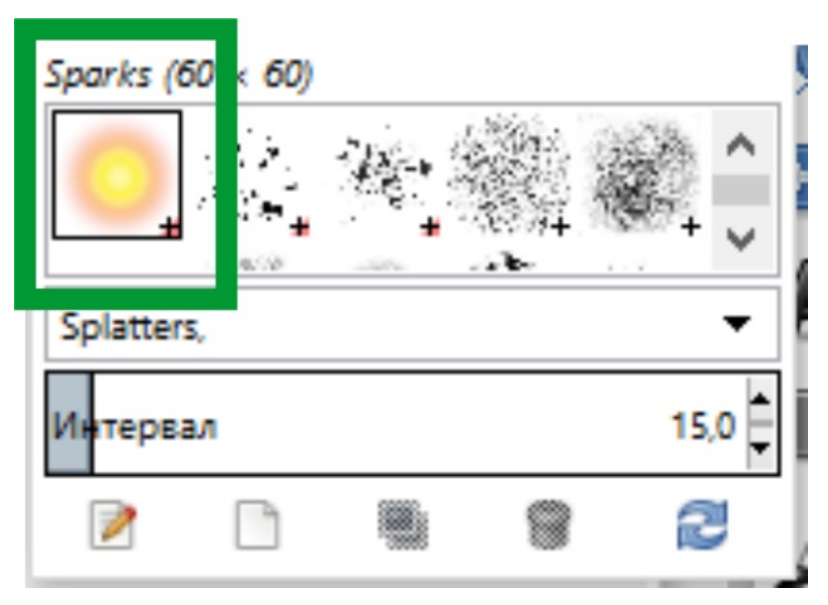

Нарисуйте несколько полосок огоньков с помощью кисти (просто щелкайте мышкой по рисунку).

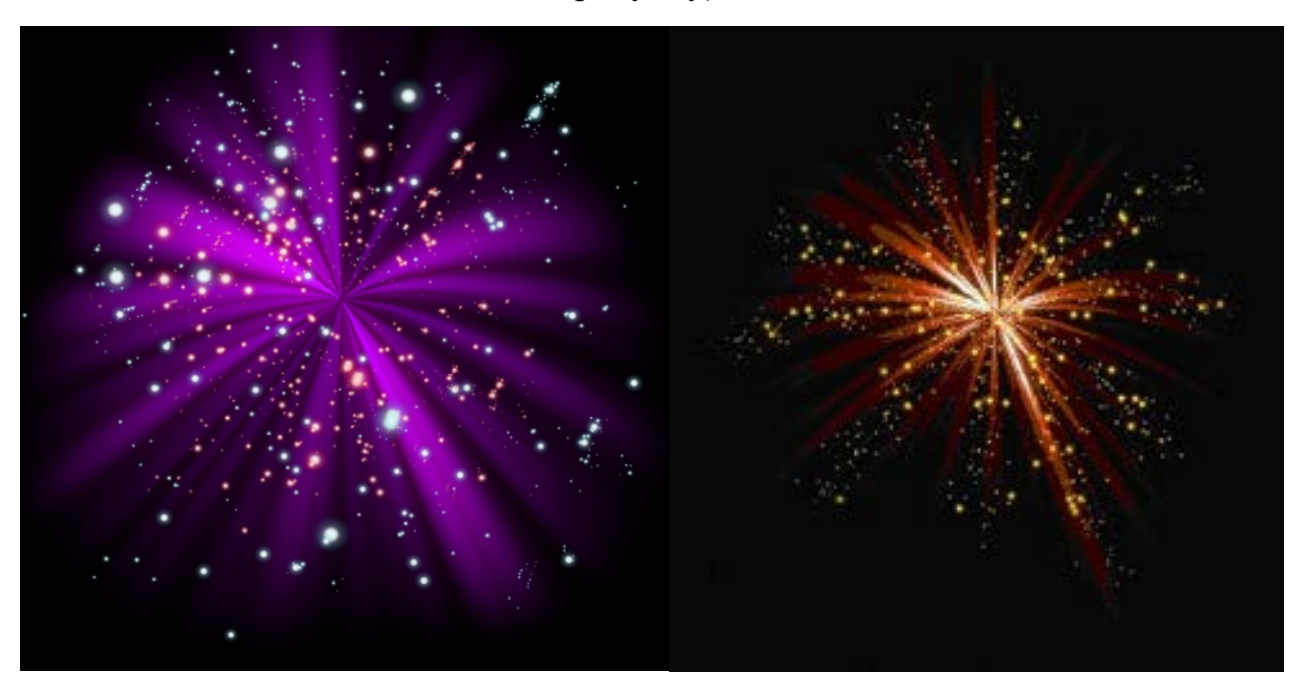

13. Для того чтобы привести огоньки к тому же цвету, что и сам салют, нужно тонировать слой с огоньками.

14. Продублируйте слой с огоньками, примените к нему фильтр «Гауссово размывание» со стандартными параметрами и поверните слой на 90 градусов в любую сторону (меню Слой – Преобразования – Повернуть ...).

Переместите слой таким образом, чтобы размытые огоньки тоже были в области салюта. После сведения изображения примените этот салют на любой фотографии, используя для слоя с салютом режим смешивания «Экран».